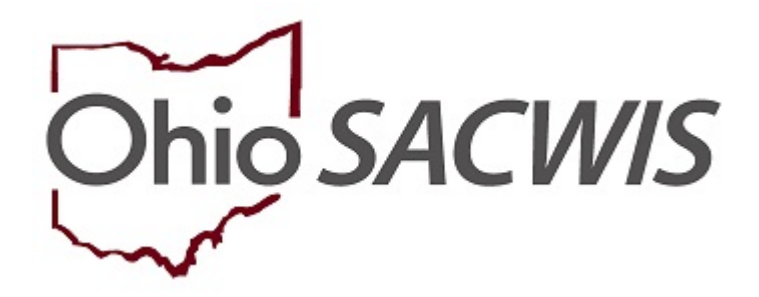

**Knowledge Base Article** 

### **Table of Contents**

| Overview                                                  | .3  |
|-----------------------------------------------------------|-----|
| Navigating to the Provider Record                         | .3  |
| Completing a JFS 1348 Safety Audit                        | .5  |
| Generating the JFS 1348 Safety Audit Report               | .7  |
| Verifying the Home Study                                  | . 8 |
| Navigating to the Training Session Search Criteria Screen | . 8 |

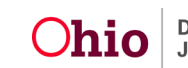

#### **Overview**

This Article outlines Ohio SACWIS functionality changes based on the Substitute Care Policies to align with the FFPSA National Model Foster Family Home Licensing Standards by enhancing and improving the following areas:

- JFS 1348 Safety Audit, topics were updated to match the new JFS 01348, effective 06/2020 to include the following changes (please reference rule 5101:2-7-12 of the Ohio Administrative Code): Pool safety measures, hot tub/spa covers, securing alcohol, ensuring proper water heater temperature, carbon monoxide detectors, first aid supplies and home being free from insect/rodent infestation, as well as chipping/peeling paint.
- Home Study verifications for Initial and Recertifications capture "National Sex Offender Registry Search the completed date".
- Foster Caregiver(s) can be age 18 opposed to age 21.
- Training Delivery methods include: Live synchronous training and Web based.
- Training Topics includes: Medication Administration and Reporting Abuse & Neglect

#### Navigating to the Provider Record

- 1. On the Ohio SACWIS Home screen, click the Provider tab.
- 2. Click the Provider Search tab.

| Hom              | e               | Intake         | Case        |         | Provider | >         | Financial             | Administration          |
|------------------|-----------------|----------------|-------------|---------|----------|-----------|-----------------------|-------------------------|
| Workload         | Provider Search | Provider Match | Recruitment | Inquiry | Training | Contracts | Agency Certifications | KCCP Pre-Screening Tool |
|                  |                 |                |             |         |          |           |                       |                         |
| Search For Provi | ider Profile    |                |             |         |          |           |                       |                         |

The Search for Provider Profile screen appears.

3. Enter the appropriate search criteria into the fields as needed.

**Note:** Some fields will automatically default with information.

4. Click, Search.

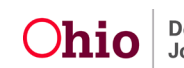

| oR howder Name:                                                                                                    | Provider ID:                                                                       |         |      |                    |                    |                      |
|----------------------------------------------------------------------------------------------------|------------------------------------------------------------------------------------|---------|------|--------------------|--------------------|----------------------|
| looker Name:                                                                                                    |                                                                                    |         |      |                    |                    |                      |
| OR  holder Name:                                                                                                    |                                                                                    |         |      |                    |                    |                      |
| Porder Name: Member Lati Name: Member First Name: Member Midde Name :   Porder Calegory:   gency:                                                                                                    |                                                                                    |         | OR   |                    |                    |                      |
| tovider Category:                                                                                                    | Provider Name:                                                                     |         |      | Member Last Name:  | Member First Name: | Member Middle Name : |
| Torider Categor:<br>gency Type:<br>gency:<br>torider Type:<br>torider Type:<br>Torider Statu:<br>Torider Statu:<br>Torider Statu:                                                                                                    |                                                                                    |         |      |                    |                    |                      |
| Yorder Category.  gency Type:  gency:  Yorder Type:  Yorder Type:  Yord |                                                                                    |         |      |                    |                    |                      |
| lgency Type:<br>Toulder Type:<br>Toulder Type:<br>Toulder Status:<br>Toulder Status:                                                                                                    | Provider Category:                                                                 | •       |      |                    |                    |                      |
| gency Type:<br>gency:<br>Toulder Type:<br>Toulder Type:<br>Toulder Status:<br>Toulder Status:<br>Toulder Status:                                                                                                    |                                                                                    |         |      |                    |                    |                      |
| gency:<br>torider Type:<br>Torider Status:<br>Torider Status:<br>Torider Status:                                                                                                    | Agency Type:                                                                       |         |      |                    |                    |                      |
| tevider Type:<br>voider Type:<br>voider Status:<br>voider Status:<br>v                                                                                                    |                                                                                    | •       |      |                    |                    |                      |
| igency:<br>Tovider Type:<br>Tovider Status:<br>Tovider Status:                                                                                                    |                                                                                    |         |      |                    |                    |                      |
| Tovider Type:                                                                                                    | Agency:                                                                            |         |      |                    |                    |                      |
| rovider Type:<br>▼ Tovider Type  Include "Closed" Provider Type Status  Tovider Status:  ▼                                                                                                    |                                                                                    |         |      |                    |                    |                      |
| Yovider Status:                                                                                                    | Provider Type:                                                                     |         |      |                    |                    |                      |
| vovider Status:                                                                                                    |                                                                                    |         | ٣    | Closed: Provider 1 | ype Status         |                      |
| •                                                                                                    | Provider Status:                                                                   |         |      |                    |                    |                      |
|                                                                                                    |                                                                                    | ¥       |      |                    |                    |                      |
|                                                                                                    |                                                                                    |         |      |                    |                    |                      |
|                                                                                                    | as Contact and Drovidar Deferance Criteria M                                       |         |      |                    |                    |                      |
| se Constant and Douvlider Defensore Criticals Se                                                                                                    | SS, CONDCL DIN FILWARE REISING CHEEKE *                                            |         |      |                    |                    |                      |
| ss. Contact and Provider Reference Criteria V                                                                                                    |                                                                                    |         |      |                    |                    |                      |
| ss. Contact and Provider Reference Criteria V                                                                                                    | Match Precision<br>ns results matching entered names including AKA names/hicknames |         |      |                    |                    |                      |
| ss. Contact and Provider Reference Criteria. ~  Astch Precision a results matching entered names including AKA nameshicknames                                                                                                    | + AKA/Nicknames                                                                    |         |      |                    |                    |                      |
| Altch Precision a results matching entered names including AKA nameshicknames + AKA/Nicknames                                                                                                    | Resulta                                                                            | More Re | outz |                    |                    |                      |

The results appear in the Search Results grid.

5. Click the edit/view link in the appropriate row.

|   | Search F            | Results                          |        |      |  |
|---|---------------------|----------------------------------|--------|------|--|
| R | tesult(s) 1 t       | o 1 of 1 / Page 1 of 1           |        |      |  |
|   |                     |                                  |        |      |  |
|   | <u>view</u><br>edit |                                  | ACTIVE | HOME |  |
|   |                     | View Provider Type Information V |        |      |  |

The **Provider Overview** screen appears.

**Note:** The Provider Overview screen can also be accessed by selecting the **Provider** record from the Provider **Workload**.

6. Click, Home Study in the navigation pane.

The Home Study Details screen appears.

7. Click the Add Initial Home Study Button

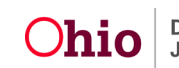

The Home Study Details screen appears.

- 8. Enter information. Required fields are marked with a red asterisk \* .
- 9. Click, Save.

Save Cancel

Close

| Home Study Details |                |                                       |
|--------------------|----------------|---------------------------------------|
| Agency:            |                |                                       |
| Home Study Type: * | Assessor."     | · · ·                                 |
| Provider Type: "   | Level of Care: | · · · · · · · · · · · · · · · · · · · |
| Start Dete: "      | Priority:      | •                                     |

**Note:** Once you click, Save, you will be taken to the **Home Study Topics** page. 10. Click the **Safety Audit** hyperlink.

| Home Study Topics                                                                     |                                                                                        |
|---------------------------------------------------------------------------------------|----------------------------------------------------------------------------------------|
| Торіс                                                                                 | Status                                                                                 |
| Basic Provider Information (Itame, Household Members, Address and Contact, Caregiver) |                                                                                        |
| Verifications                                                                         | Not Completed                                                                          |
| Safety,Audit                                                                          | Disposition Status Has Not Been Entered                                                |
| References                                                                            | No References Provided                                                                 |
| Adult Children References                                                             | Reference Information not provided                                                     |
| Description of Home                                                                   | Not Available                                                                          |
| Description of Family                                                                 | Not Available                                                                          |
| Assessment Visita                                                                     | No Visits Linked                                                                       |
| Training Completed                                                                    | Training Requirements Not Completed                                                    |
| Acceptance Criteria Information                                                       | Characteristics Information - Not Available / Usage Placement Criteria - Not Available |
| Recommendation                                                                        | Pending                                                                                |
|                                                                                       |                                                                                        |
| Validate for Approval                                                                 |                                                                                        |
|                                                                                       |                                                                                        |

# Completing a JFS 1348 Safety Audit

The **Safety Audit** is split into 3 sections, including the **Disposition page**. There is a total of 38 topics that will need to be answered along with the Disposition page.

The Following new topics and modified languge are listed below. *All items listed can be found in Rule 5101:2-7-12 of the Administrative Code.* 

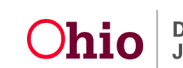

| 2.  | Swimming pool has barriers on all sides, access through the safety barrier equipped with a safety device such as a bolt lock, a life saving device such as a ring buoy and a working pump if it cannot be emptied after each use.                                                                                                    |
|-----|----------------------------------------------------------------------------------------------------|
| 3.  | Hot tub and spas have a safety cover which is locked when not in use.                                                                                                    |
| 7.  | Bleach, cleaning materials, other poisonous or corrosive household chemicals, flammable<br>and combustible materials, potentially dangerous tools/utensils, and electrical equipment,<br>machinery or alcoholic beverages in or on the grounds of the home are stored in a safe<br>manner that prevents the child's access, as appropriate for his or her age and development. |
| 15. | The home ensures proper water heater temperature of 110-120 degrees Fahrenheit.                                                                                                    |
| 17. | The home has a working smoke alarm approved by "Underwriter's Laboratory" or a certified fire inspector on each level of occupancy and at least one alarm near all sleeping areas.                                                                                                    |
| 18. | The home has a working carbon monoxide detector on each level of occupancy of the home and at least one near all sleeping areas.                                                                                                    |
| 19. | The home has first aid supplies.                                                                                                    |
| 24. | The home is free from rodents and insect infestation.                                                                                                    |
| 28. | The foster home is free of peeling or chipping paint.                                                                                                    |

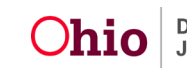

|          | Safety Audit I                                                                                                    | Safety Audit II                                                                  | Safety Audit III                                                                            | Disposition                                             |    |
|----------|----------------------------------------------------------------------------------------------------|----------------------------------------------------------------------------------|---------------------------------------------------------------------------------------------|---------------------------------------------------------|----|
| Mainta   | ain Safety Audit I Details                                                                                                    |                                                                                  |                                                                                             |                                                         |    |
| All iter | ms listed can be found in rule 5101:2-7-12 of the Administrative C                                                                          | ode.                                                                             |                                                                                             |                                                         |    |
|          |                                                                                                    | Safety Au                                                                        | dit Rules                                                                                   |                                                         |    |
| 1        | The home and all structures associated with the home are maintaine                                                                          | i in a clean, safe, and sanitary condition and in a reasonable state of repair.  |                                                                                             |                                                         | Ur |
| 2        | Swimming pool has barriers on all sides, access through the safety b                                                                        | arrier equipped with a safety device such as a bolt lock, a life saving device s | uch as a ring buoy and a working pump if it cannot be emptied after each use.               |                                                         | Ur |
| 3        | Hot tub and spas have a safety cover which is locked when not in us                                                                         |                                                                                  |                                                                                             |                                                         | Ur |
| 4        | Outdoor recreation equipment on the grounds of the home is maintain                                                                         | red in a safe state of repair.                                                   |                                                                                             |                                                         | Ur |
| 5        | Potentially hazardous outdoor areas on the grounds of or immediate                                                                          | adjacent to the home are reasonably safeguarded.                                 |                                                                                             |                                                         | Ur |
| 6.       | The home is adequately heated, lighted and ventilated.                                                                                      |                                                                                  |                                                                                             |                                                         | U  |
| 7.       | Bleach, cleaning materials, other poisonous or corrosive household on the child's access, as appropriate for his or her age and development | hemicals, flammable and combustible materials, potentially dangerous tools       | utensils, and electrical equipment, machinery or alcoholic beverages in or on the ground    | s of the home are stored in a safe manner that prevents | U  |
| 8.       | Fream, air rifes, hunting singshot or other projectile weapons kept                                                                         | in the grounds of or in the home are stored in an inoperative condition in a lo  | cked area inaccessible to children.                                                         |                                                         | U  |
| 9.       | Ammunition, arrows or projectiles for weapons are stored in a locked                                                                        | area separale from the weapon.                                                   |                                                                                             |                                                         | U  |
| 10.      | There is reasonable access to a working telephone for emergency si                                                                          | uations.                                                                         |                                                                                             |                                                         | Ur |
| 11.      | Emergency telephone numbers posted (Fire, Police, Squad Rescue,                                                                             | Poison Control, Recommending Agency, Placing Agency)                             |                                                                                             |                                                         | Ur |
| 12.      | All locks on al least one door to any room or walk in storage area ins                                                                      | de the home in which a person could become confined, and from which the o        | only other means of exit requires the use of a key, shall be able to be unlocked from eithe | r side.                                                 | Ur |
| 13.      | The home has a continuous supply of safe drinking water. If well wate                                                                       | r is used for drinking and cooking, it was lested and approved by the health r   | department prior to initial certification (and annually thereafter for foster care)         |                                                         | Ur |
|          |                                                                                                    |                                                                                  |                                                                                             |                                                         |    |

#### Apply Save Cancel

#### Generating the JFS 1348 Safety Audit Report

11. Once all questions have completed, click the **report** link in the **Maintain Home Study History** grid to generate the JFS 1348 report.

| <>                                                                                                    |                                                                                                    |  |
|----------------------------------------------------------------------------------------------------|----------------------------------------------------------------------------------------------------|--|
| Provider Overview<br>Activity Log                                                                                                    | CATEGORY: Home                                                                                                    |  |
| Inguiries<br>KCCP Pre-Screening Tool<br>Forms/Notices<br>Skills                                                                                  | Home Study Filter Criteria<br>From Home Study Start Date:<br>Created in Error:                                                                                                    |  |
| Training<br>Acceptance Criteria<br>Description of Home<br>Description of Family                                                                  | Filter<br>Maintain Home Study History                                                                                                    |  |
| Home Study.     Foster to Adopt / 1692   Home Study.     Asserval/Certification     Kinship Assessment     Larse Earnly Assessment     Contracts | Provider Type         Home Study Type         Start Date         Starts         Recommendation         Recommendation         Date         Agency           Model         Foster Care         Initial         09/01/2020         Initial         09/01/2020         Initial         09/01 |  |
| Service Credentials Placements/Services                                                                                                    | Add Initial Home Study                                                                                                    |  |

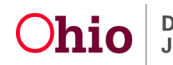

#### Verifying the Home Study

- 1. Navigate to the **Home Study Topics** page.
- 2. Click, Verification.

Home Study Verification- A new home study verification topic, Date search completed of the national sex offender registry (<u>www.nsopw.gov</u>), must be completed and a copy placed in the file.

| Home Study Topics                          |                                                         |                            |                                                                                        |  |
|--------------------------------------------|---------------------------------------------------------|----------------------------|----------------------------------------------------------------------------------------|--|
|                                            | Торіс                                                   |                            | Status                                                                                 |  |
| Basic Provider Information (Name, Househol | d Members, Address and Contact, Caregiver)              |                            |                                                                                        |  |
| Verifications                              |                                                         |                            | Not Completed                                                                          |  |
| Safety Audit                               |                                                         |                            | Disposition Status Has Not Been Entered                                                |  |
| References                                 |                                                         |                            | No References Provided                                                                 |  |
| Adult Children References                  |                                                         |                            | Reference Information not provided                                                     |  |
| Description of Home                        |                                                         |                            | Not Available                                                                          |  |
| Description of Family                      |                                                         |                            | Not Available                                                                          |  |
| Assessment Visits                          |                                                         |                            | No Visits Linked                                                                       |  |
| Training Completed                         |                                                         |                            | Training Requirements Not Completed                                                    |  |
| Acceptance Criteria Information            |                                                         |                            | Characteristics Information - Not Available / Usage Placement Criteria - Not Available |  |
| Recommendation                             |                                                         |                            | Pending                                                                                |  |
|                                            |                                                         |                            |                                                                                        |  |
| Validate for Approval                      |                                                         |                            |                                                                                        |  |
|                                            |                                                         |                            |                                                                                        |  |
| Close                                      |                                                         |                            |                                                                                        |  |
|                                            |                                                         |                            |                                                                                        |  |
| ication Details                            |                                                         |                            |                                                                                        |  |
| k:                                         | Date search completed of the national sex offender regi | istry <u>www.nsopw.gov</u> |                                                                                        |  |
| lus: *                                     | Pending v                                               | Date:                      |                                                                                        |  |
| ative:                                     |                                                         |                            |                                                                                        |  |
|                                            | Spell Check Clear 2000                                  |                            |                                                                                        |  |

Apply Save Cancel Previous Next

#### Navigating to the Training Session Search Criteria Screen

#### **Training Delivery Method**

**Training Delivery Method** and **Topics** payment logic has been updated to reflect the changes.

New Delivery Method: Live Synchronous Training and Web-Based Training

**Note: Online Line Training** is now listed as **Web-based Training**. We have preserved historical records listed as online training; moving forward, the new value is Web-based training.

**New Training Topics**: Medication Administration and Reporting Abuse/Neglect have been added to the **Training Competencies** as pre-service for selection.

- 1. On the Ohio SACWIS Home screen, click the Provider tab.
- 2. Click the Training Sub-tab.

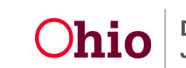

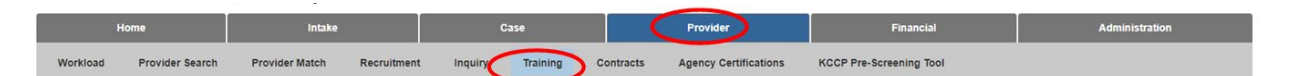

The Training Session Search Criteria screen appears.

3. Enter the appropriate search criteria into the fields, as needed.

Note: Some fields will contain default information.

4. Click Search or Add Session.

| Hom                | ne 🗍            | Intake                      | c            | ase              | Provid          | ler                | Financial             | Administration    |
|--------------------|-----------------|-----------------------------|--------------|------------------|-----------------|--------------------|-----------------------|-------------------|
| Workload           | Provider Search | Provider Match              | Recruitment  | Inquiry Tra      | ining Contracts | Agency Certificati | ons KCCP Pre-Screenin | g Tool            |
| Training Session S | Search Criteria |                             |              |                  |                 |                    |                       |                   |
| From Session Dat   | e:*             | <u> </u>                    |              |                  |                 | To Session Date:   |                       |                   |
| Session Name:      |                 | [                           |              |                  |                 | Session JD:        |                       |                   |
| Delivery Method:   |                 | · ·                         |              |                  |                 | Status:            |                       | •                 |
| Location:          |                 |                             | •            |                  |                 |                    |                       |                   |
| Person ID:         |                 |                             | OR Per       | son Search Clear |                 |                    |                       |                   |
| Person:            |                 |                             |              |                  |                 |                    |                       |                   |
| Agency:            |                 | Athens County Children Serv | ices Board 🔻 |                  |                 |                    |                       |                   |
| Search Clear Fo    | тк              |                             |              |                  |                 |                    |                       |                   |
| Training Session F | Results         |                             |              |                  |                 |                    |                       |                   |
| Se                 | ssion JD        | Session Name                | Session Date | •                | Delivery Method | Location           | Status                | Conducting Agency |
| Add Session        |                 |                             |              |                  |                 |                    |                       |                   |

- 5. The Session Information tab screen appears.
- 6. Enter the appropriate criteria into the fields, as needed, to process your training.

|                     | ormation                                                                                                    |                              |     |                 |                        |   |                             |
|---------------------|----------------------------------------------------------------------------------------------------|------------------------------|-----|-----------------|------------------------|---|-----------------------------|
| ssion Name: "       | Unspoken Bias                                                                                                    | 101                          |     |                 |                        |   |                             |
| structor Name:      | Jane Doe                                                                                                    |                              |     |                 |                        |   |                             |
| ession Date: *      | 00012020                                                                                                    |                              |     |                 | Delivery Method: *     |   | Live Synchronous Training • |
|                     | 000002020                                                                                                    |                              |     |                 |                        |   |                             |
| gency:              | Onio Departmen                                                                                                    | t of Job and Family Services |     |                 |                        |   |                             |
| .ocation: *         |                                                                                                    | •                            |     |                 | Anna Martin Contractor |   |                             |
| Jession Start Time: | . (09:00                                                                                                    | AM ¥                         |     |                 | Session End Time: *    |   | 04:00 PM v                  |
| Actual Hours: *     |                                                                                                    |                              |     |                 | Maximum Participants:  |   |                             |
|                     | 1                                                                                                    |                              |     |                 |                        |   |                             |
| Training Competen   | cies                                                                                                    |                              |     |                 |                        |   |                             |
|                     | Available Topics:                                                                                                    |                              |     | Selected Types: |                        |   |                             |
|                     | ٩                                                                                                    | Add All                      | Add | Remove          | Remove All             | Q |                             |
|                     | and the two days a day of the test                                                                                                    | And Placement                | *   |                 |                        |   | 2 .                         |
|                     | Preservice: Attachment, Separation, A                                                                                                    |                              | 100 |                 |                        |   |                             |
|                     | Preservice: Attachment, Separation, A<br>Preservice: Behavioral Interventions                                                                                                    |                              |     |                 |                        |   |                             |
|                     | Preservice: Attachment, Separation, A<br>Preservice: Behavioral Interventions<br>Preservice: Child Welfare Services                                                                                                    |                              |     |                 |                        |   |                             |
|                     | Preservice: Attachment, Separation, A<br>Preservice: Behavioral Interventions<br>Preservice: Child Welfare Services<br>Preservice: Cultural And Diversity                                                                    |                              |     |                 |                        |   |                             |
|                     | Preservice: Attachment, Separation, A<br>Preservice: Behavioral Interventions<br>Preservice: Child Welfare Services<br>Preservice: Cultural And Diversity<br>Preservice: Medication Administration                           | -                            | -   |                 |                        |   |                             |
|                     | Preservice: Attachment, Separation, A<br>Preservice: Behavioral Interventions<br>Preservice: Child Welfare Services<br>Preservice: Cultural And Diversity<br>Preservice: Hedication Administration<br>Preservice: Permanency | -                            |     |                 |                        |   |                             |
|                     | Preservice: Attachment, Separaton, A<br>Preservice: Child Welfare Services<br>Preservice: Cultural And Diversity<br>Preservice: Vedication Administration<br>Preservice: Permanency<br>Preservice: Primary Families          | -                            |     |                 |                        |   |                             |

Note: Please refer to the following Knowledge Base Article for additional information.

Recording Foster and Adoptive Parent Training

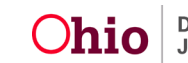

If you need additional information or assistance, please contact the OFC Automated Systems Help Desk at <u>SACWIS HELP DESK@jfs.ohio.gov</u>.

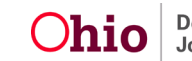